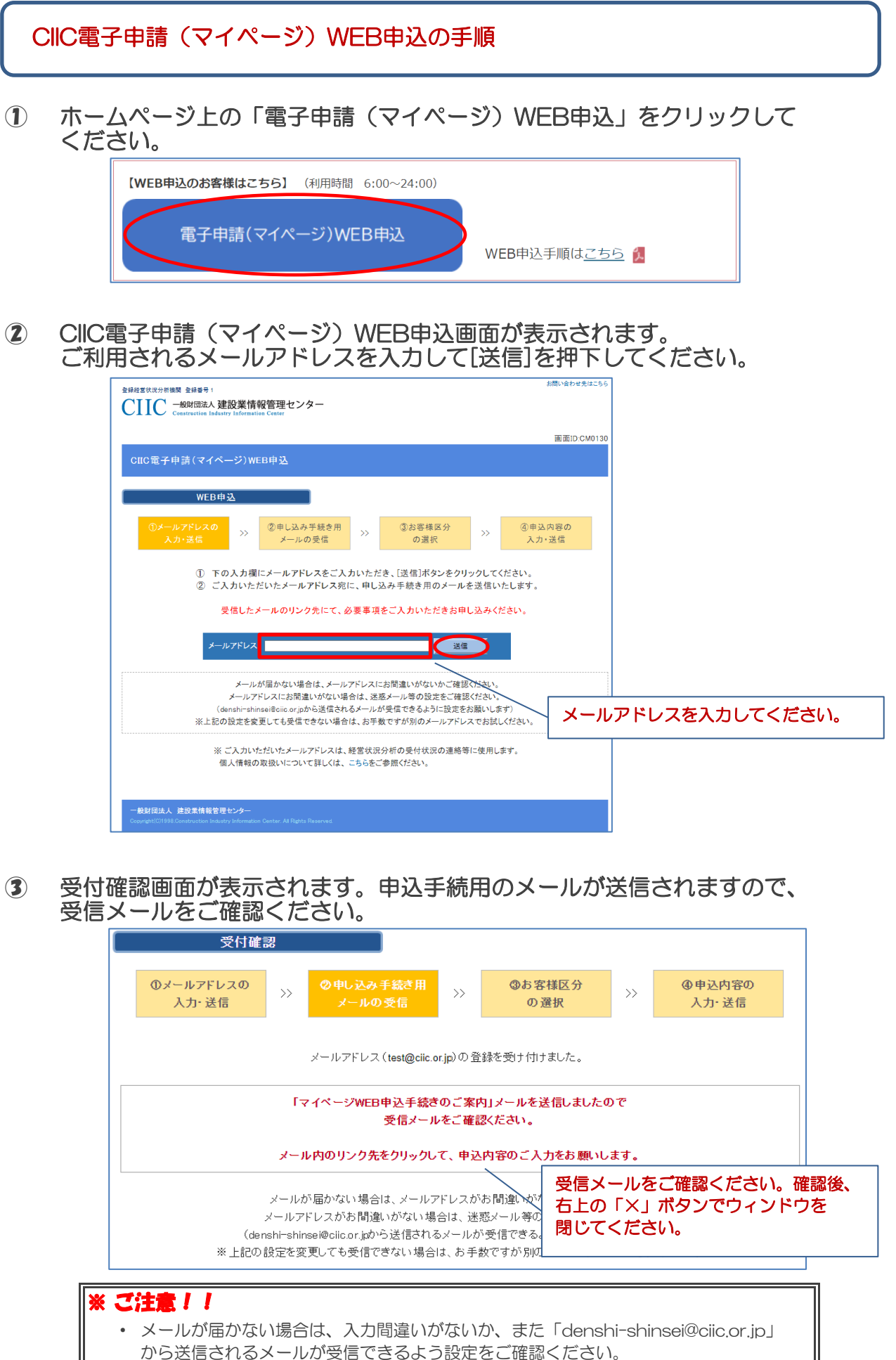

それでも届かない場合は、別のメールアドレスでお試しください。

## ④ 受信した申込手続用のメール内のURLをクリックしてください。 ※件名:「【CIIC電子申請】マイページWEB申込手続きのご案内」になります。

| denshi-shinsei@ciic.or.jp<br>【CIIC電子申請】マイページWEB申込手続きのご案内                                      |    |  |  |  |  |
|-----------------------------------------------------------------------------------------------|----|--|--|--|--|
| CIIC 電子申請(マイページ)ID をお申込みいただきまして、ありがとうございます。                                                   |    |  |  |  |  |
| 下記の URL ヘアクセスし、必要な情報を入力のうえ、登録手続きをお願いいたします。                                                    |    |  |  |  |  |
| https://denshishinsei.ciic.or.jp/electusertype.aspx?guid=e151ff7d-2b5d-4075-8eb2-3a0f141d     |    |  |  |  |  |
| ※この URL の有効期限は手続き受付時より 24 時間です。<br>URL が無効となる場合は、お手数ですが再度 CIIC 電子申請(マイページ)WEB 申込手続きをお願いいたします。 | ۱° |  |  |  |  |
| ※このメールアドレスは送信専用です。このメールアドレスへの返信は行わないでください。                                                    |    |  |  |  |  |
| CIIC 一般財団法人 建設業情報管理センター                                                                       |    |  |  |  |  |

※有効切れの場合は、お手数をおかけしますが、手順①からお願いします。

| マイページWEB申込有効期限<br>有効期限切れ                 | <b>別れ</b>                    |   |
|------------------------------------------|------------------------------|---|
| URLの有効期限が切れました。<br>お手数ですが、再度CIIC電子申請(マイベ | ージ)WEB申込手続きをお願いいたします。        |   |
|                                          | CIIC電子申請(マイページ)<br>WEB申込みを行う | ) |

5 お客様区分選択画面が表示されます。建設企業様 もしくは 代理人様 の どちらかをクリックしてください。

| <sup>変建認電状況分析機関 窒晶量 1</sup><br>CIIIC 一般財団法人 建設業情報管理センター<br>Construction Industry Information Center   | お何い合わせ先はこちら                                      |
|----------------------------------------------------------------------------------------------------|--------------------------------------------------|
|                                                                                                    | 画面ID-CM0130                                      |
| CIIC電子申請(マイページ)WEB申込                                                                                  |                                                  |
| お客様区分選択                                                                                               |                                                  |
| ①メールアドレスの<br>入力・送信 >> ②申し込み手続き用 >><br>メールの受信 >>                                                       | ゆお客様区分<br>の資択         >>         ④申込内容の<br>入力・送信 |
|                                                                                                    |                                                  |
| 下記のいずれかを選択して                                                                                          | こ入力画面に進んでください                                    |
|                                                                                                    |                                                  |
| 建設企業様はこちら                                                                                             | 代理人様はこちら                                         |
|                                                                                                    | 対象のボタンをクリックしてください。                               |
|                                                                                                    |                                                  |
| 一般財団法人 建設業情報管理センター<br>Copyright(C)1998 Construction Industry Information Center, All Rights Reserved. |                                                  |

 ● 申込情報登録画面が表示されます。必要事項を入力して[確認画面へ]を クリックしてください。
 ※メールアドレスは、お申込みいただいたメールアドレスが表示されます。変更する場合は、

手順①からお願いします。

| ¢     | ■込情報登録(建                                                                                                    | 設企業             | 禄)                                          |                                            |                         |                               |                  |                          |
|-------|----------------------------------------------------------------------------------------------------|-----------------|---------------------------------------------|--------------------------------------------|-------------------------|-------------------------------|------------------|--------------------------|
| لا () | ールアドレスの<br>入力・送信                                                                                                    | >>              | ②申し込み手続<br>メールの受付                           | き用<br>IIIIIIIIIIIIIIIIIIIIIIIIIIIIIIIIIIII | ③お<br>(                 | 客様区分<br>の選択                   | »»               | ④申込内容の<br>入力・送信          |
|       | Ų                                                                                                    | ኮወኳ             | 頁目をご入力の                                     | うえ、【確認[                                    | 画面へ】                    | をクリックし                        | てくださし            | N.                       |
| 会社情報  | <ul> <li>許可番号(必須)</li> <li>商号・名称(必須)</li> <li>商号・名称(フリガ;</li> <li>代表者名(必須)</li> <li>代表者名(フリガナ</li> <li>決算日(必須)</li> </ul> | +)(必須)<br>)(必須) | ▼                                           | (許可番号6析)<br>                               |                         | <br>                          | 性と名の間を<br>性と名の間を | 1文字空けてください<br>1文字空けてください |
| 住所    | ■郵便番号(必須)<br>■都道府県(必須)<br>■市区町村以下(必3                                                                                      | <b>Ē</b> )      | v                                           | 住所検索 ※                                     | (郵便番号を)                 | 入力して「住所検索                     | 」をクリックして         | こください                    |
| ご連絡先  | <ul> <li>メールアドレス</li> <li>電話番号(必須)</li> <li>部署・役職名</li> <li>ログインパスワード</li> </ul>                                          | (必須)            | test@ciic.or.jp                             | ※ハイフン                                      | あり ロFA<br>ロご<br>カレてくださ( | XX番号<br>担当者名(必須)<br>ハ(記号は使用でき | <br><br>ません(例:@: | <u></u>                  |
|       | ■添付書類(必須)                                                                                                    |                 | <ul> <li>添付する(推奨)</li> <li>添付しない</li> </ul> | ファイルの選択<br>※建設業許可通知書<br>添付書類はFAX・要         | ファイル<br>または建設<br>通で提出す  | が選択されてい<br>業許可証明書をスキ<br>る     | ません<br>ミャンレ、添付   | してください                   |
|       |                                                                                                    |                 |                                             |                                            | ĒZ                      |                               |                  |                          |

(代理人様用)

| E F       | 申込情報登録(代理人樹                                            |                                                                                                    |
|-----------|--------------------------------------------------------|----------------------------------------------------------------------------------------------------|
| -لاڻ<br>ز | ールアドレスの<br>入力・送信                                       | <ul> <li>②申し込み手続き用<br/>メールの受信</li> <li>&gt;&gt;&gt;</li> <li>③お客様区分<br/>の選択</li> <li>&gt;&gt;&gt;&gt;</li> <li>③申込内容の<br/>入力・送信</li> </ul> |
|           | 以下の項                                                   | 目をご入力のうえ、【確認画面へ】をクリックしてください                                                                                                    |
| 代理人情報     | <ul> <li>事務所名称</li> <li>事務所名称(フリガナ)</li> </ul>         |                                                                                                    |
|           | <ul> <li>代理人氏名(必須)</li> <li>代理人氏名(フリガナ)(必須)</li> </ul> |                                                                                                    |
| 住所        | □行政書士番号(8桁)<br>□郵便番号(必須)                               | ※行政書士の方は必ず入力してください -  住所検索 ※郵便番号を入力して「住所検索」をクリックしてください                                                                                     |
|           | <ul> <li>■都道府県(必須)</li> <li>■市区町村以下(必須)</li> </ul>     |                                                                                                    |
| ご連絡先      | ■メールアドレス<br>■電話番号(必須)                                  | test@cir.or.jp<br>※ハイフンあり 『FAX番号 ※ハイフンあり<br>※ハイフンあり                                                                                        |
|           | ■こ担当者名(必須)<br>■ログインパスワード(必須)                           |                                                                                                    |
|           | □添付書類( <mark>必須</mark> )                               | ( ) ( ) ) ( ) ) ( ) ) ) ( ) ) ) ) ( ) ) ) ) ) ( ) ) ) ) ) ) ) ) ) ) ) ) ) ) ) ) ) ) ) )                                                    |
|           |                                                        | ○添付しない<br>添付書類はFAX・郵便で提出する                                                                                                    |
|           |                                                        | 確認画面へ                                                                                                    |

 確認画面が表示されます。お申込み内容に間違いがないかご確認ください。 お申し込みをする場合は[送信する]ボタンをクリックしてください。 入力内容の修正を行う場合は[戻る]ボタンをクリックしてください。
 ※ここでは、建設企業様用の確認画面を表示しています。

| ①メールア<br>入力・; | ドレスの<br>送信<br>>> | 申し込み手続き用 >>><br>メールの受信 >>>              | ③お客様区分の選択         >>         ④申込内容の            |
|---------------|------------------|-----------------------------------------|------------------------------------------------|
|               | 以下の項目            | をご確認のうえ、【送信                             | る】をクリックしてください                                  |
| 会社情報          | ■許可番号            | 13:東京都 (許可番号6桁)                         | 99999                                          |
|               | ■商号·名称           | (株)〇〇建設                                 |                                                |
|               | ■商号・名称(フリガナ)     | マルマルケンセツ                                |                                                |
|               | □代表者名            | 00 太郎                                   |                                                |
|               | □代表者名(フリガナ)      | マルマル タロウ                                |                                                |
|               | □決算日             | 3月31日                                   | 入力した内容に間違いがないかご確認ください<br>※ログインパスワードは必ずお控えください。 |
| 住所            | ■郵便番号            | 123 - 4567                              |                                                |
|               | ■都道府県            | 13:東京都                                  |                                                |
|               | ■市区町村以下          | 000000000000000000000000000000000000000 | 99                                             |
| ご連絡先          | ■メールアドレス         | test@ciic.or.jp                         |                                                |
|               | ■電話番号            | 03-3999-9991                            | ■FAX番号 03-3999-9992                            |
|               | ■ 部署·役職名         | 総務部                                     | ■ご担当者名 △△ 次郎                                   |
|               | ログインパスワード        | 99999999                                |                                                |
|               | □ 添付書類           | 許可通知書写しpdf                              |                                                |

例:「添付しない」を選択した場合は、提出先のFAX番号と郵送先が表示されます。

| □ 添付書類 | ここでは添付しない(添付書類はFAX・            | ここでは添付しない(添付書類はFAX・郵便で提出する)       |  |  |  |  |
|--------|--------------------------------|-----------------------------------|--|--|--|--|
|        | ※添付書類は下記にFAXまたは郵送で             | お送りください。                          |  |  |  |  |
|        | 【FAXの場合】<br>FAX番号:03-3544-6904 | 「添付しない」を<br>添付ファイルの提<br>FAXまたは郵送で |  |  |  |  |
|        | 【郵送の場合】                        |                                   |  |  |  |  |
|        | 〒999-9999                      |                                   |  |  |  |  |
|        | 東京都中央区築地99丁目99番99号             | 第99999ビル                          |  |  |  |  |
|        | (一財)建設業情報管理センター 東日ス            | 医支部 電子申請受付係 行                     |  |  |  |  |

⑧ 申し込み完了画面が表示されます。申込手続完了のメールが送信されますので、 受信メールをご確認ください。(CIICの手続きが完了するまでお待ちください)

| 申し込み                   | 完了                    |                                                                           |                         |                                       |                |                                    |                         |
|------------------------|-----------------------|---------------------------------------------------------------------------|-------------------------|---------------------------------------|----------------|------------------------------------|-------------------------|
| ①メールアドレスの<br>入力・送信     | >>                    | ②申し込み手続き用<br>メールの受信                                                       | >>                      | <ul><li>③お客様区分</li><li>の選択</li></ul>  | >>             | ④申込内容の<br>入力・送信                    |                         |
| 20                     | )23/05/<br>手続きフ       | お申込みま<br>22 10:44:09にマイページ<br>が完了次第、マイページIE                               | らりがとう<br>ジID発行<br>Dを記載し | うございます<br>の申込依頼が正常に受作<br>した「利用登録完了のお祭 | 言されまし<br>印らせ」を | t:                                 |                         |
| ※ 申込作<br>FAX5<br>※ 添付1 | 青報登録<br>または郵う<br>書類の内 | る甲込みいにだいに入<br>画面(添付書類)で「添付し<br>送でお送りください<br>容確認のため、お電話等に<br>刻が厚わた場合は、10巻行 | ない」を選                   | レスに送信いたじまう<br>選択したお客様は添付書類            |                | 信メールをご確認<br>認後、右上の「×」<br>マンドウを閉じて、 | ください。<br>」ボタンで<br>ください。 |
| A 1941 1               | ご確認                   | abury建れた本物日本、10年11<br>思いただきましたら、右上の                                       | ) × ボタ:                 | ョョン・ハニハー こののりまう                       | どさい。           |                                    |                         |

## (【CIIC電子申請】マイページWEB申込手続き完了のお知らせ) ※件名:「【CIIC電子申請】マイページWEB申込手続き完了のお知らせ」になります。

|                       | denshi-shinsei@ciic.or.jp<br>【CIIC電子申請】マイページWEB申込手続き完了のお知らせ |
|-----------------------|-------------------------------------------------------------|
|                       | ^                                                           |
| (株)〇〇建                | · · · · · · · · · · · · · · · · · · ·                       |
|                       |                                                             |
| CIIC 電子申詞             | 青(マイページ)ID をお申込みいただきまして、ありがとうございます。                         |
| マイページト                | D 発行の申込依頼が完了しました。                                           |
| 七手結ち回う                | マキマ現れ 】 日キオが「今新く セチちく ださい                                   |
| ∢າ⊤ທເເກັງ             |                                                             |
| ※このメール                | ~アドレスは送信専用です。このメールアドレスへの返信は行わないでください。                       |
|                       |                                                             |
| EIIC 一般別<br>市日本支部     | 到広八 建設業情報首座センター<br>雷子由語受付低                                  |
| 末口(中)へ同<br>TEL:03-35/ | 44-6904 FAX:03-3544-6937                                    |

| 【FAX の場合】<br>FAX 番号:03-3544-6937 | 「添付しない」を選択した場合は、<br>添付ファイルの提出先が表示されますので<br>FAXまたは郵送でお送りください。 |
|----------------------------------|--------------------------------------------------------------|
| 【郵送の場合】                          |                                                              |
| 〒104-0045                        |                                                              |
| 東京都中央区築地2丁目11番24号 第29興和ビル7隊      | i                                                            |
| (一財)建設業情報管理センター 東日本支部 電子申請       | 受付係 行                                                        |

 CIICの手続きが完了次第、マイページID発行手続き完了のお知らせメールが 送信されますので、受信メールをご確認ください。メール内のURLをクリック するとマイページログイン画面が表示されます。
 ※件名:「【CIIC電子申請】マイページID発行手続き完了のお知らせ」になります。

| denshi-shinsei@ciic.or.jp<br>[CIIC電子申請]マイページID発行手続き完了のお知らせ                                                                                                    | (ログイン画面)                                                      |
|----------------------------------------------------------------------------------------------------|---------------------------------------------------------------|
| <ul> <li>(株) ○○建設 様</li> <li>CIIC 電子申請(マイページ) ID をお申込みいただきまして、誠にありがとうございます。<br/>マイページ ID の発行が完了しましたので、「お客様 ID」をお知らせいたします。</li> <li>お客様 ID: ○○○○○○○○○</li> <li>パスワードはお申込時にご設定いただいたパスワードになります。</li> <li>CIIC 電子申請(マイページ) は、下記 URL からログインしてください。</li> <li><a href="https://denshishinsei.ciic.or.jp/cs/cm/login.aspx">https://denshishinsei.ciic.or.jp/cs/cm/login.aspx</a></li> </ul> | Exercise 2009<br>CIUC                                         |
| ※このメールアドレスは送信専用です。このメールアドレスへの返信は行わないでください。<br>CIIC 一般財団法人 建設業情報管理センター<br>東日本支部<br>TEL: 03-3544-6901 FAX:03-3544-6905                                                                                                    | イン画面が表示されます。メール内のお客様<br>IDと申込時に設定されたパスワードを入力し<br>てログインしてください。 |